# オンラインでの麻薬取扱 者免許証再交付申請の 申請方法

### 申請先の保健所を選択する

主として診療に従事する麻薬業務所が所在する地域を管轄する保健所名をクリックしてください。

※大分市内に所在する麻薬業務所については、<u>令和5年4月現在オンラインで麻薬</u> <u>取扱者免許証再交付申請をすることができません。</u>お手数をおかけしますが、従来 どおり、書面による申請のみを受け付けますので、ご了承ください。

| 保健所 (部)                   |  |
|---------------------------|--|
| 大分市保健所(現在電子申請を受け付けておりません) |  |
| 東部保健所                     |  |
| 東部保健所国東保健部                |  |
| 中部保健所                     |  |
| 中部保健所由布保健部                |  |
| 南部保健所                     |  |
| 豊肥保健所                     |  |
| 西部保健所                     |  |
| 北部保健所                     |  |
| 北部保健所豊後高田保健部              |  |

| 麻薬取扱者免許証再交付申 | i |
|--------------|---|
|--------------|---|

| 保健所(保健部)名称                 | 所在地<br>電話番号                                             | 所轄区域<br>(受付対象) |
|----------------------------|---------------------------------------------------------|----------------|
| 東部保健所                      | 別府市大字鶴見字下田井14-1<br>0977-67-2511                         | 別府市、杵築市、日出町    |
| 東部保健所 国東保 <mark>健</mark> 部 | 国東市国東町安国寺786-1<br>0978-72-1127                          | 国東市、姫島村        |
| 中部保健所                      | 臼杵市大字臼杵字洲崎72-34<br>0972-62-9171                         | 臼杵市、津久見市       |
| 中部保健所 由布保健部                | 由布市庄内町柿原337-2<br>097-582-0660                           | 由布市            |
| 南部保健所                      | 佐伯市向島1-4-1<br>0972-22-0562                              | 佐伯市            |
| 豊肥保健所                      | 豊後大野市三重町市場934-2<br>0974-22-0162                         | 豊後大野市、竹田市      |
| 西部保健所                      | 日田市田島2-2-5<br>0973-23-3133                              | 日田市、九重町、玖珠町    |
| 北部保健所                      | 中津市中央町1-10-42<br>0979-22-2210                           | 中津市、宇佐市        |
| 北部保健所 豊後高田保<br>健部          | 豊後高田市是永町39<br>0978-22-3165                              | 豊後高田市          |
| 大分県福祉保健部薬務室                | 〒870-8501<br>大分市大手町3丁目1番1号<br>大分県庁舎別館3F<br>097-506-2650 | 大分市            |

## 申請をはじめる

## 「ログインして申請に進む」もしくは「メールを認証して申請に進む」をクリックして申請をはじめてください。

## ☆麻薬取扱者免許証再交付申請

入力の状況

0%

大分県の「☆麻薬取扱者免許証再交付申請」のネット申請ページです。

☆麻薬取扱者免許証再交付申請とは 麻薬及び向精神薬取締法第10条第1項に基づく申請です。※手数料2,700 円

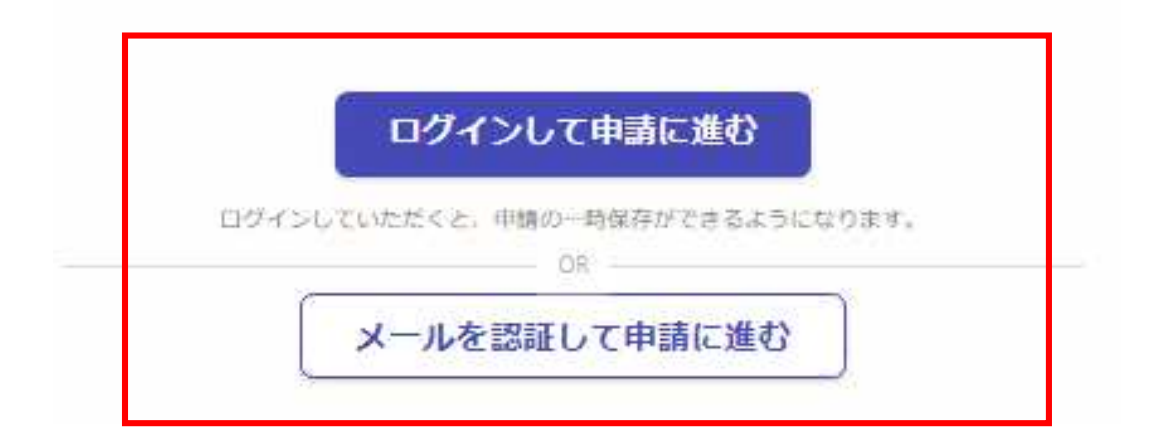

## 「ログインして申請に進む」を選択した場合

①Grafferスマート申請を初めて利用される方はアカウント作成が 必要となりますので、「Grafferアカウントを新しく作成する」をクリッ クしてください。 Google・LINEもしくはメールアドレス・パス ②姓・名・登録用メールアドレス・パスワードを入力してください。 ワードを入力してログインしてください。 (登録いただいたメールアドレスあてに大分県から手数料納付依 頼のメール等を送信します。) ③「Grafferアカウントを登録する」をクリックすると、仮登録が完了 し、登録用メールアドレスあてに下記のメールが送信されますの で、URLから本登録を完了してください。 Graffer (2) 姓 刻刻 名 必須 スマート申請 a 登録用メールアドレス 633 0 Googleでログイン G а 有効なメールアドレスを入力してください。 パスワード 👧 LINE LINEでログイン 0 半角、英数字、記号を組み合わせて、8文字以上50文字以内で入 カしてください。 ログインにより、入力された情報がGoogleまたはLINEに送信されること はありません。 または Grafferアカウント規約
C・プライバシーボリシー及び個人 情報の取り扱いについて 唇 メールアドレス 上記に同意してサービスを利用する (3) Grafferのサービス利用アカウントの仮登録が完了しました。 以下のURLをクリックすることでアカウントの本登録が完了します。 ▲ バスワード ttps://sandbox-accounts.graffer.jp/activation/ac0d970d-e52c-4d09-8cc1-b21c2138e42b 引き続きサービスをご利用ください。 ※本メールにお心当たりの無い方は、support【@】graffer.jp までご連絡いただけますと幸いです。 ※本メールは自動送信です。このメールにご返信いただいてもお答えする事ができませんのでご了承ください。 パスワードをお忘れの場合リセットすることができま 株式会社 Graffer (1)ttps://graffer.jp/ Grafferアカウントを新しく作成する Copyright © Graffer, Inc.

### 「メールを認証して申請に進む」を選択した場合

①赤枠内にメールアドレスを入力してください。

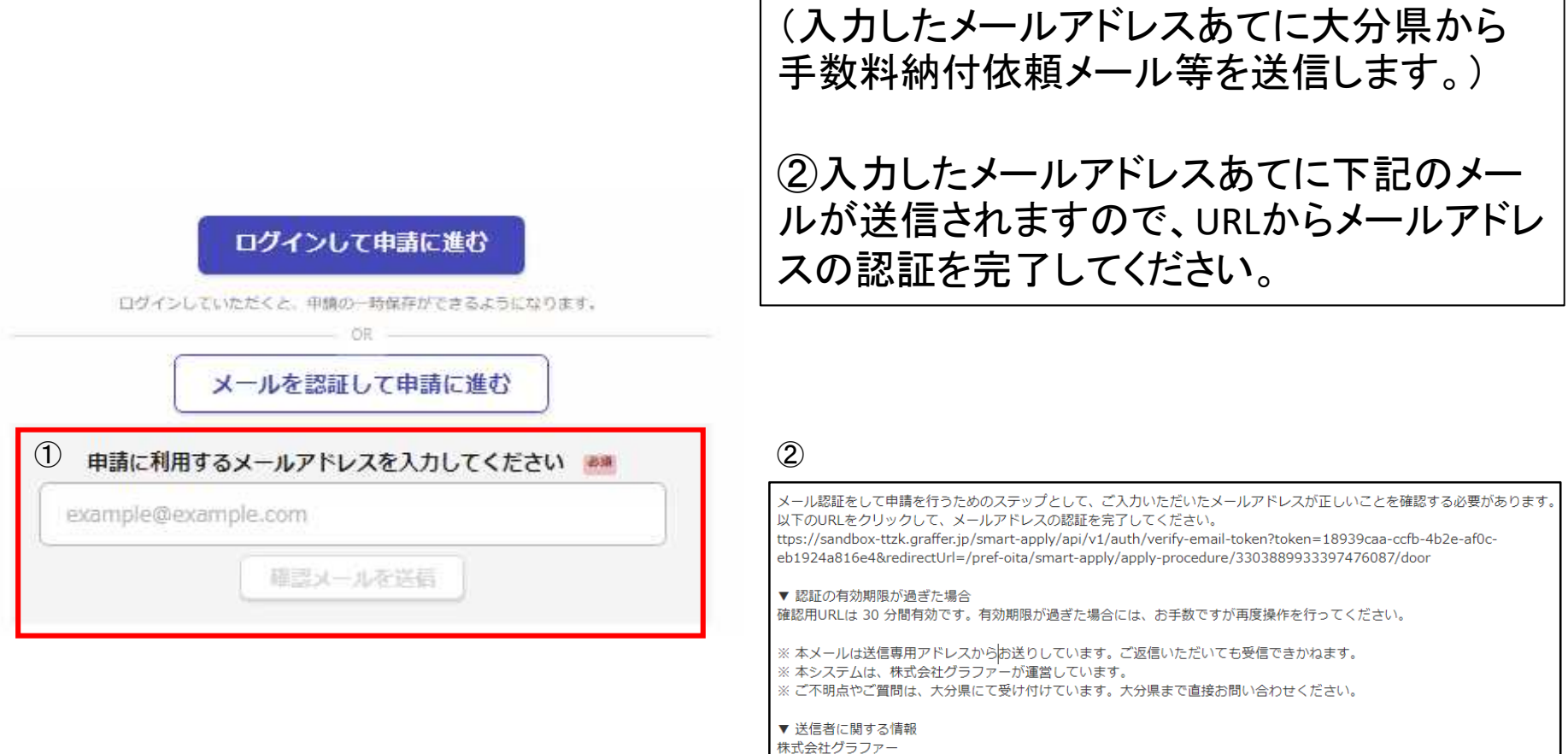

Copyright © Graffer, Inc.

### 申請に進む

## 利用規約を確認し、「利用規約に同意する」にチェックを入れ、「申請に進む」をクリックしてください。

## ☆麻薬取扱者免許証再交付申請

入力の状況

0%

大分県の「☆麻薬取扱者免許証再交付申請」のネット申請ページです。

☆**麻薬取扱者免許証再交付申請とは** 麻薬及び向精神薬取締法第10条第1項に基づく申請です。※手数料2,700 円

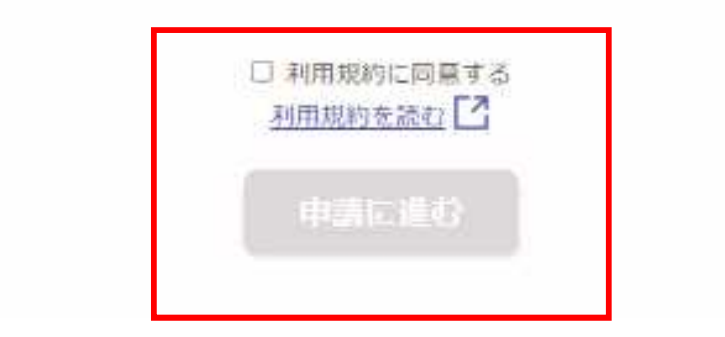

## 申請者の種別を選択する

申請者の種別を選択してください。 申請者が麻薬施用者、麻薬管理者、麻薬研究者の場合→「個人」を選択してください。 麻薬小売業者、麻薬卸売業者が個人の場合→「個人」を選択してください。 麻薬小売業者、麻薬卸売業者が法人の場合→「法人」を選択してください。

| 目請者の情   | 報 |  |
|---------|---|--|
| 請者の種別 📷 |   |  |
|         |   |  |
| ○ 法人    |   |  |

## 申請者情報を入力する(個人)

|   | ☆麻薬取扱者免許証再交付申請                        |                                        |
|---|---------------------------------------|----------------------------------------|
|   | 入力の状況 20%                             |                                        |
|   | 申請者の<br>種間 20種別 2010                  |                                        |
|   | ● 個人                                  |                                        |
|   | ○ 法人                                  |                                        |
| 1 | 麻薬取扱者氏名 🛤                             | ①申請者(麻薬取扱者)の氏名・住所を入力                   |
|   | 麻菜 太郎                                 | してください。                                |
|   | <b>郵便番号 通</b><br>ハイフンなしの半角7桁で入力してください |                                        |
|   | 0000000 📀 住所を自動で入力                    |                                        |
|   | 麻薬取扱者住所                               |                                        |
|   | (大分市00)                               |                                        |
| 2 | 電話番号 きゅ<br>日中に連絡が取れる電話高号を入力してください     | ②申請内容について大分県から連絡等する                    |
|   | 000000                                | を入力してください。                             |
|   | メールアドレス 🎫                             | ※メールアドレスはGrafferログイン時のメー<br>  ルアドレスです。 |

## 申請者情報を入力する(法人)

|   | 申請者の情報<br>申請者の種別 200                                   |                                        |
|---|--------------------------------------------------------|----------------------------------------|
|   | () 個人                                                  |                                        |
|   | ● 法人                                                   |                                        |
|   | Q 法人を検索して自動入力する                                        |                                        |
| 1 | 麻薬取扱者氏名(法人にあっては、名称)                                    | ①法人の名称、法人の主たる事務所の所在                    |
| Ũ | 株式会社 〇〇薬局                                              |                                        |
|   | ▲                                                      | ださい。                                   |
|   | 0000000 📀 住所を自動で入力                                     |                                        |
|   | 麻薬取扱者住所(法人にあっては、主たる事務所の所在地)                            |                                        |
|   | 大分市00 📀                                                |                                        |
|   | 法人代表者の役職及び氏名 (例 代表取締役 大分 太郎) 🛤                         |                                        |
|   | 代表取締役大分太郎                                              |                                        |
| 2 | 電話番号 💩<br>日中に連絡が取れる地話番号を入力してください                       | ②申請内容について大分県から連絡等する                    |
|   | 000000                                                 | ことがありますので、申請担当者の雷話番号                   |
|   | メールアドレス 📷                                              | 及び氏名を入力してください。                         |
|   | 連絡担当者名 878<br>申請内容に確認が必要な際に連絡することがあるため、担当者の氏名を入力してください | ※メールアドレスはGrafferログイン時のメー<br>  ルアドレスです。 |
|   | 麻菜花子                                                   |                                        |

## 麻薬取扱者免許について①

#### 麻薬取扱者免許について

| 1 | 免許種別  る 編<br>麻葵取扱者免許の種別を下記から選択してください。                    | ①申請者の免許種別を選択してください。 |
|---|----------------------------------------------------------|---------------------|
|   | ○ 麻薬小売業者                                                 |                     |
|   | ○ 麻薬管理者                                                  |                     |
|   | ○ 麻薬施用者                                                  |                     |
|   | ◎ 麻薬研究者                                                  |                     |
|   | ◎ 麻薬卸売業者                                                 |                     |
| 2 | 麻薬取扱者免許番号 🦛<br>麻薬取扱者免許番号を半角で入力してください。                    | ②申請者の麻薬取扱者免許番号、麻薬取扱 |
|   | 00C0000                                                  | 者免許年月日、麻薬業務所の所在地、麻薬 |
|   | 麻薬取扱者免許年月日 📷<br>麻菜取扱者免許年月日を入力してください。                     | 業務所の名称を入力してください。    |
|   | 令和の年の月の日                                                 | ※麻薬施用者は、主たる麻薬業務所の所在 |
|   | 麻薬業務所の所在地                                                | 地 名称を入力してください。      |
|   | 麻菜業務所の所在地を入力してください。(麻菜施用者の場合、主たる麻菜業務所の所在地を入<br>力してください。) |                     |
|   | 麻薬業務所の名称                                                 |                     |
|   | 麻茎業務所の名称を入力してください。(麻薬施用者の場合、主たる麻薬業務所の名称を入力し<br>てください。)   |                     |
|   |                                                          |                     |

## 麻薬取扱者免許について2

従たる麻薬業務所について(該当する麻薬施用者のみ入力) 💷

麻薬施用者で、「従として診療に従事する麻薬診療施設」がある場合は入力してください。

| 0  |                                                           |
|----|-----------------------------------------------------------|
|    |                                                           |
|    | 麻薬施用者で従たる麻薬業務所を登録して<br>いる場合は、その麻薬業務所の所在地・名<br>称を入力してください。 |
|    | ※従たる施設は4施設まで入力可能です。<br>5施設以降の登録を希望する場合は、備考                |
| 0  | 欄にその林楽美務所の所仕地・名称を入力<br>  ノマイださい                           |
|    |                                                           |
| Je |                                                           |
|    | 0                                                         |

追加する

## 申請者情報を入力する①

#### 申請者について

|    | 申請者 # 1                                                                         |
|----|---------------------------------------------------------------------------------|
| 1  | 申請免許種別 👦 中請免許種別を下記から選択してください。                                                   |
|    | ● 麻薬施用者                                                                         |
|    | ○ 麻薬管理者                                                                         |
| 2) | 免許申請者氏名 ◎■<br>申請者の正名を全角で入力してください。※姓と名の間は全角で1字空けること。(例 ★<br>分 太部)                |
|    | 麻薬 次郎                                                                           |
|    | 免許申請者住所 (※)<br>申請者の住所を全角で入力してください。※数字も含めて全て全角で入力してください。<br>(例 大分市大手町3丁目1番1号)    |
|    | 大分市00                                                                           |
| 3  | 資格種別 きゅ<br>該当する資格種別を選択してください。                                                   |
|    | 医師    ~                                                                         |
|    | 資格の免許番号 303<br>医師免許証、歯科医師免許証、厳医師免許証、菜剤師免許証に記載されている免許番号を入<br>力してください。            |
|    | 999999999                                                                       |
|    | 資格の免許年月日 ●●● 医師免許証、満科医師免許証、軟医師免許証、菜幹師免許証に記載されている免許年月日を 和請で入力してください。(例)令和○年○月○日) |
|    | 令和0年0月0日                                                                        |

①申請者の免許種別を選択してください。 ※麻薬管理者は1つの麻薬業務所につき1名しか在籍できません。

②免許申請者の氏名・住所を入力してください。

③免許申請者の資格種別・資格の免許番号・資格 の免許年月日を入力してください。

## 申請者情報を入力する②

#### 従たる麻薬業務所①の名称(登録を希望する麻薬施用者のみ入力)

任局

従として診療に従事しようとする麻薬診療施設の名称を全角で入力してください。

#### 従たる麻薬業務所①の所在地(登録を希望する麻薬施用者のみ入力)

任期

従として修理に従事しようとする麻薬修理施設の所在地を全角で入力してください。∞数字 を含めて全て全角で入力すること。

従たる麻薬業務所②の名称(登録を希望する麻薬施用者のみ入力)

任局

従として診療に従事しようとする麻薬診療施設の名称を全角で入力してください。

#### 従たる麻薬業務所②の所在地(登録を希望する麻薬施用者のみ入力)

任期

従として<sup>診療</sup>に従事しようとする麻栗診療施設の所在地を全角で入力してください。∞数字 を含めて全て全角で入力すること。

従たる麻薬業務所③の名称(登録を希望する麻薬施用者のみ入力)

任局

任期

従として診療に従事しようとする麻薬診療施設の名称を全角で入力してください。

従たる麻薬業務所③の所在地(登録を希望する麻薬施用者のみ入力)

従として修理に従事しようとする麻栗修理施設の所在地を全角で入力してください。※数字 を含めて全て全角で入力すること。 従として診療に従事する麻薬業務所(従たる麻薬 業務所)の登録を希望する場合は、その名称・所 在地を入力してください。

※入力する際には、当該業務所に麻薬管理者が 置かれていることを必ず確認してください。不在 の場合は登録できません。

## 申請者情報を入力する③

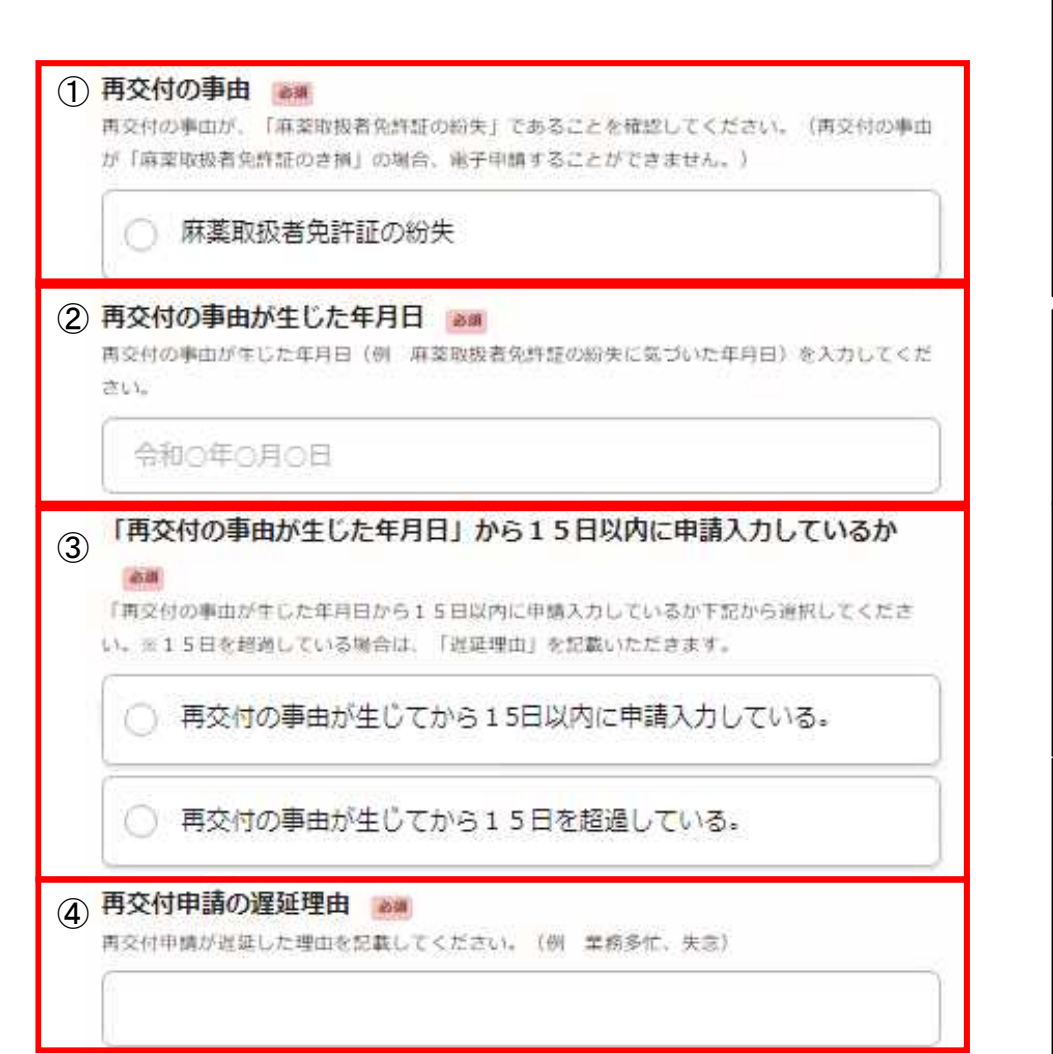

①再交付の事由が「麻薬取扱者免 許証の紛失」であることを確認して クリックしてください。(※再交付申 請事由が免許証のき損等の場合、 電子申請することができません。)

②再交付の事由が生じた年月日 (免許証の紛失に気づいた年月日 等)を入力してください。

③「再交付の事由が生じた年月 日」から15日以内に申請入力して いるか否かについて、選択してくだ さい。

④上記③で「再交付の事由が生じ てから15日を超過している。」を選 択した場合、申請が遅延した理由 を記載例に従って記載してください。

## 手数料の支払い方法を選択する

手数料のお支払い方法を選択してください。(再交付申請手数料2,700円です)。

## 手数料の支払い方法

手数料のお支払い方法

麻茎取扱者免許証再交付申請手数料(2,700円)のお支払い方法を下記から追択してください。

クレジットカードで支払う。

) コンビニで支払う。

## その他

## その他備考・添付書類等がありましたら記載してください。

## その他

#### 備考 🖽

その他連絡事項等がありましたら、こちらに入力してください。

#### その他添付書類 低調

その他添付書類がありましたら、こちらに添付してください。

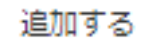

## 申請内容の確認し、申請を完了する。

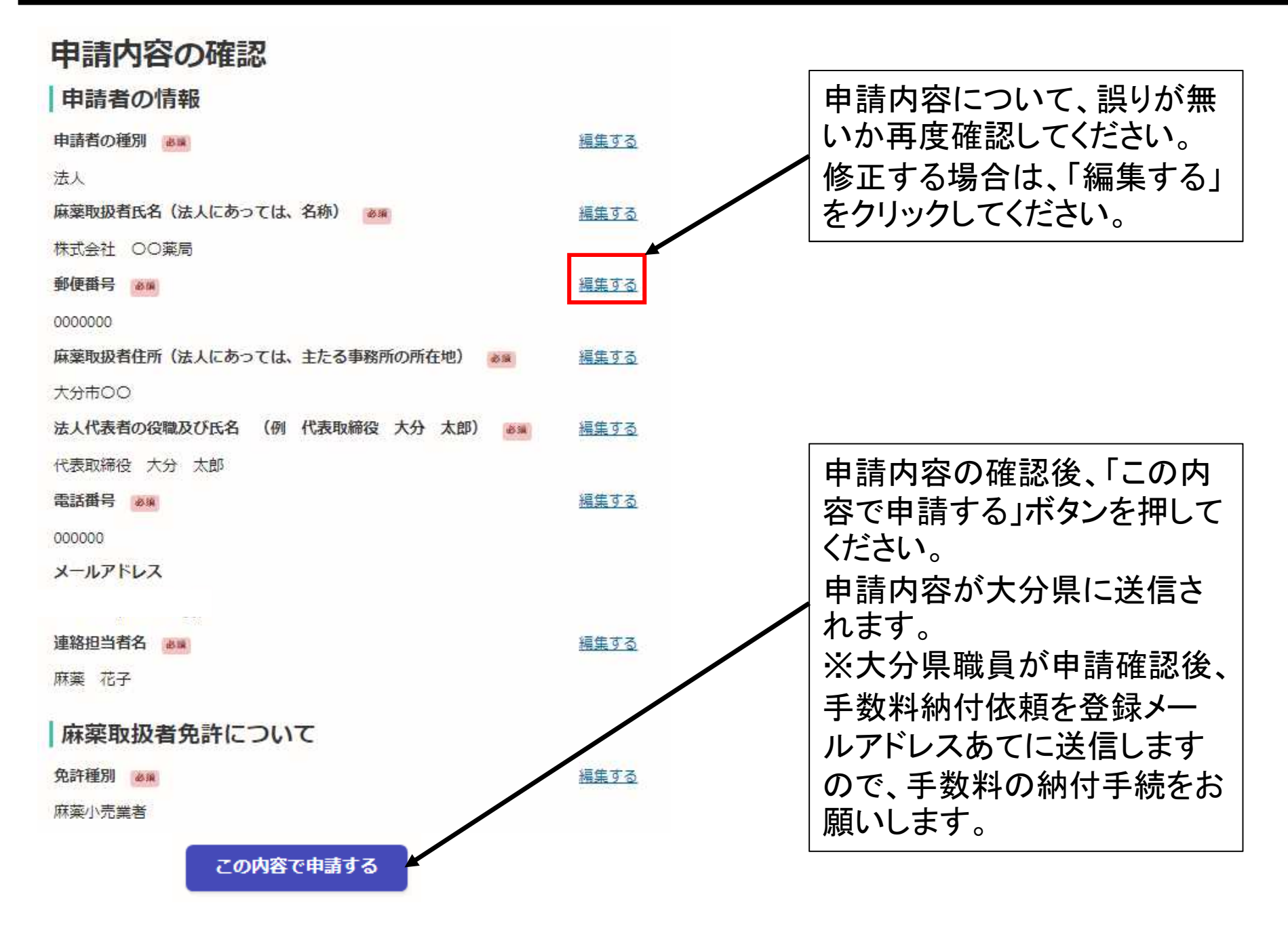